## 2023학년도 신(편)입생 학번 조회 및 통합아이디 발급 안내

- 1. 한세포털 홈페이지 (portal.hansei.ac.kr) 접속
- 2. 로그인 화면 하단의 <u>통합아이디등록</u> 클릭

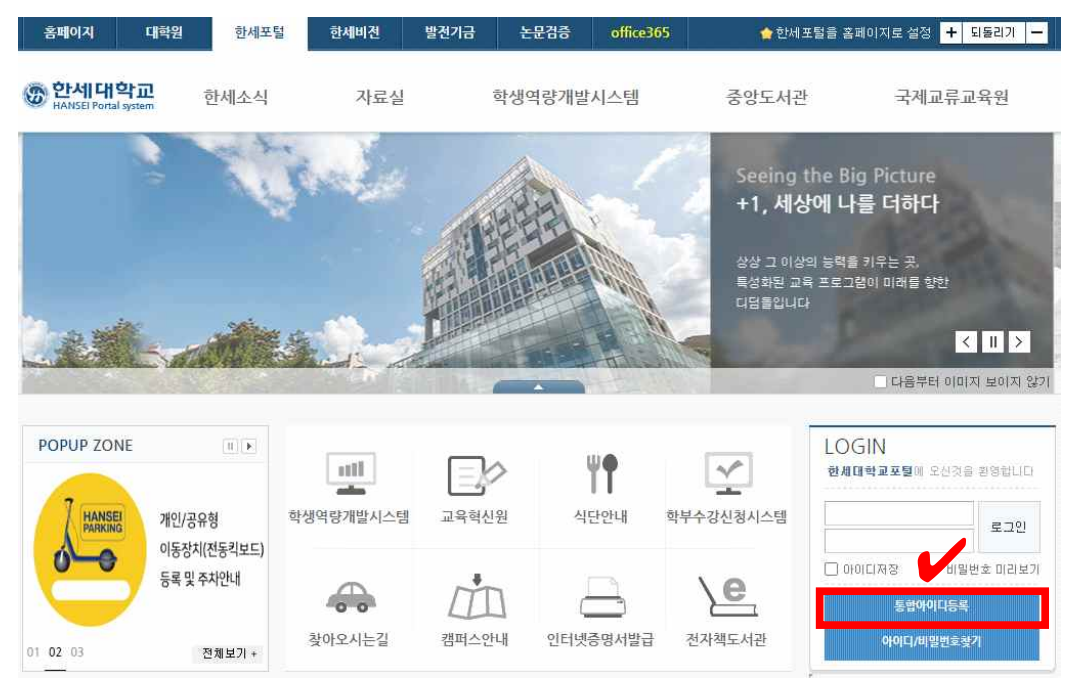

3. 새로 열리는 팝업창에서 하단에 위치하고 있는 <u>학번/교번 찾기</u> 버튼 클릭

| < 통합아이디를<br>니다.                       | 등록하시려면 <mark>학변 또는 교변으로 먼저 로그인</mark> 하셔야 합                            |
|---------------------------------------|------------------------------------------------------------------------|
| - 기존에 사용히                             | H시던 <b>확변 또는 사변(교변)으로 로그인</b> 하시면 됩니다.                                 |
| - 신/편입생 등                             | 저음 오신 문은<br>첫/교변                                                       |
| UTULL                                 |                                                                        |
| 비밀번호 :                                | 주민변호 앞 6자리를 입력하시기 바랍니다.                                                |
| <b>비밀번호</b> :<br>- 초기 비밀번3            | 주 <mark>민변호 앞 6자리를 입력하시기 바랍니다.</mark><br>:는 반드시 비밀번호를 변경하여 사용하시기 바랍니다. |
| <b>비밀번호</b> :<br>- 초기 비밀번호            | 주민변호 앞 6차리를 입력하시기 바랍니다.<br>:는 반드시 비밀번호를 변경하여 사용하시기 바랍니다.               |
| 아이니 : 역<br>비밀번호 :<br>- 초기 비밀번호<br>아이디 | 주민변호 앞 6자리를 입력하시기 바랍니다.<br>또는 반드시 비밀번호를 변경하여 사용하시기 바랍니다.               |

4. 새로 열리는 팝업창에 <u>이름</u>과 <u>주민번호 앞 6자리</u>를 입력 후 찾기 버튼 클릭

| 이름과 수민등록민호     | 1 앞 6자리를 입력해 주세요.              |
|----------------|--------------------------------|
| - 학번/교번 찾기 후 학 | 학번/교번을 선택하시면 통합아이디 등록 화면으로 이동됩 |
| LICI.          |                                |
|                |                                |
|                |                                |
| 기름             |                                |

5. 하단에 생성된 본인의 학번 클릭

|                       | 표하지막은 입기에 가세요?        |            |
|-----------------------|-----------------------|------------|
| - 학변/교변 찾기 후 학<br>니다. | ŀ번/교번을 선택하시면 통합아이디 등≢ | 록 화면으로 이동됩 |
| al 🖻                  | 2                     |            |
| 이듬                    |                       | 51-71      |
| 이듬<br>주민등록번호 앞자리      |                       | 찾기         |

6. 다시 본인의 주민등록번호 앞 6자리(초기비밀번호) 재입력 후 로그인

## ✔ 통합아이디 등록

| - 기존에 사용히<br>- 신/편입생 등             | (시던 <mark>확변 또는 사변(교변)으로 로그인</mark> 하시면 됩니다.<br>처음 오신 분은             |
|------------------------------------|----------------------------------------------------------------------|
| 아이디 : 학병                           | 반/교변                                                                 |
| <mark>비밀번호</mark> : 4<br>- 초기 비밀버초 | <mark>원만변호 앞 6자리를 입력하시기 바랍니다.</mark><br>-는 바드시 비밀변호를 변경하여 사용하시기 바랍니다 |
| 응하고가 미칠한것                          |                                                                      |
| 아이디                                | 본인 학번                                                                |

- 7. 통합아이디 발급
  - 새로 열리는 화면에서 \*표시되어 있는 필수정보 입력 후 통합아이디 발급 (개인정보 보호내용도 필히 확인 후 동의 체크 요망)

|               |                                                                      | •은 필수입력 사항입니디 |
|---------------|----------------------------------------------------------------------|---------------|
| 성명            | 본인 성명                                                                |               |
| 통합아이다.        | 중복확인                                                                 |               |
|               | <ul> <li>통합아이디는 4~20자의 영문, 숫자. 특수문자 불가능.</li> </ul>                  |               |
| 비밀변호•         |                                                                      |               |
|               | <ul> <li>비밀번호는 8~16자의 영문, 숫자, 특수문자이용. (영문/숫자/특수문자 반드시 포함)</li> </ul> |               |
| 비밀번호 확인.      | 비밀번호가 열치하지 않습니다.                                                     |               |
| ID/PW 찾기 이메일• |                                                                      |               |
| 대표신분          | 본인 학번                                                                |               |
| 개안정보 동의 여부•   | 개인정보 보호 내용 동의 🗌                                                      |               |

- ※ 관련 문의
- 통합아이디 발급 관련 문의 : 전산정보팀 (031-450-5070)

- 수강신청 관련 문의 : 교무학사팀 (031-450-5347, 5162)
- 전공 교과목과 관련해서는 <u>해당 학과 행정실</u>에 문의 바랍니다.